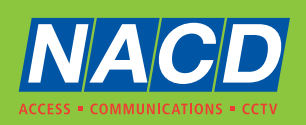

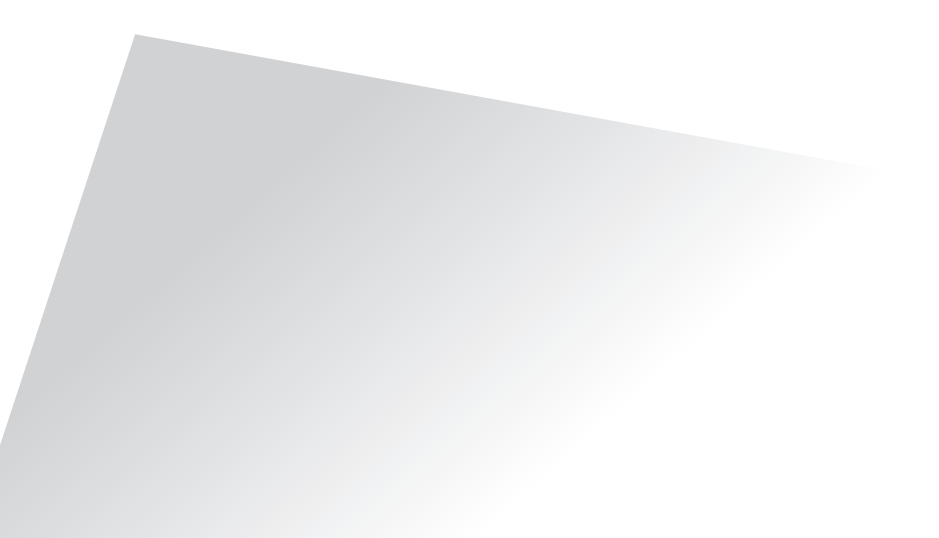

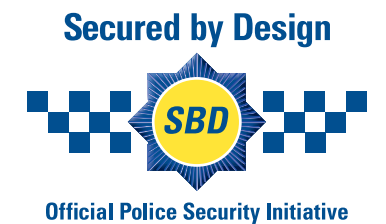

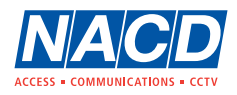

| Odoo — Mozilla Firefox                                                                                                    | 0 😣              |
|----------------------------------------------------------------------------------------------------|------------------|
| 😻 🖉 Odoo x +                                                                                                    | ~                |
| $\leftrightarrow \rightarrow \mathbb{C}$ $\bigtriangleup$ $\bigcirc \mathbb{A} \cong https://nacd.cloud/web#cids=1$                                                                                                    | ල දු ≡           |
| 🕣 Import bookmarks 🌜 Getting Started 🛅 Airfob Portal 💩 Wiegand - BALTECH D 💷 hid-understanding_ca 🕀 PRI Tools 🏘 Moero табло за упра 💱 MIT App Inventor 🍧 Key for Business: Das 🔓 create new app on od 🕀 Network UPS Tools u |                  |
| 👷 12 🕥 N.A.C.D. LIMITED                                                                                                    | 🛐 Stoyan Kazakov |
|                                                                                                    |                  |
| Q Search menus                                                                                                    |                  |
| Discuss RFID System RFID Services RFID Services Contacts Employees Apps                                                                                                    |                  |
| Click to open                                                                                                    |                  |
|                                                                                                    |                  |
|                                                                                                    |                  |
|                                                                                                    |                  |
|                                                                                                    |                  |
|                                                                                                    |                  |
|                                                                                                    |                  |
|                                                                                                    |                  |
|                                                                                                    |                  |
|                                                                                                    |                  |
|                                                                                                    |                  |
|                                                                                                    |                  |
|                                                                                                    |                  |
|                                                                                                    |                  |

Main Page, login to RF ID SERVICES to create bookings of QR codes <a href="https://nacd.cloud/web/login">https://nacd.cloud/web/login</a>

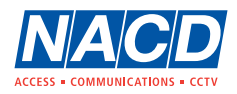

Example of a BOOKING screen where you can select preset fixed time period slots / visits & time / visits only.

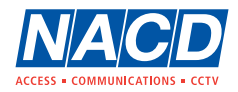

|                                                               |                               | Odoo - Servic                             | es — Mozilla Firefox |                                      |                                     |                       | - 0 🔞   |
|---------------------------------------------------------------|-------------------------------|-------------------------------------------|----------------------|--------------------------------------|-------------------------------------|-----------------------|---------|
| Odoo - Services × +                                           |                               |                                           |                      |                                      |                                     |                       | ~       |
| ← → C @ O A == https://nacd.clou                              | d/web#action=215&model=       | rfid.service&view_type=kanban&menu_id=169 |                      |                                      |                                     |                       | ල දු ≡  |
| 🕣 Import bookmarks 💊 Getting Started 🗧 Airfob Portal 🍭 Wiegar | nd - BALTECH D 🛄 hid-und      | derstanding_ca 💮 PRI Tools 🛭 🏘 Моето табл | о за упра 💱 MIT /    | opp Inventor 🚆 Key for Business: Das | G create new app on od 💮 Network UI | PS Tools u            |         |
| # RFID Services Service Sales                                 | New Sale - CINEMA B           | 00m (10:00 - 13:00)                       |                      |                                      | 2 <sup>12</sup> (                   |                       |         |
| Services                                                      |                               |                                           |                      |                                      |                                     |                       | ٩       |
| + Create                                                      | The card number<br>1137042500 |                                           |                      |                                      |                                     | C 1-9/9               | < > ■ = |
| CINEMA Room (10:00 - 13:00) CINEMA Room                       | CINEMA Room (10:00 - 13       | 00)                                       |                      |                                      |                                     | SWIMMING Pool         |         |
|                                                               | Service start                 | 14/04/2023 10:00:00 -                     | Service end          | 14/04/2023 14:00:00                  |                                     |                       |         |
|                                                               | Visits                        | 0                                         | Partner              | Will be generated                    | - <b>v</b>                          |                       |         |
|                                                               |                               |                                           | Email                | If you want to send pdf              |                                     |                       |         |
| Time based     ① 10:00 → 13:00     ③ 14:00 → 17:              | Service                       | CINEMA Boom (10:00 - 13:00)               | Mobile               | If you want to send mobile link      |                                     | Time and Visits based |         |
| CINEMA Room CINEMA Room<br>• Cinema Room • Cinema Room        |                               |                                           |                      |                                      |                                     | SWIMMING Pool         |         |
| New sale 🕥                                                    | Pagistar                      | Canad                                     |                      |                                      |                                     | New sale              |         |
| CINEMA & GAME Room GYM & SWIMM                                |                               |                                           |                      |                                      |                                     |                       |         |
|                                                               |                               |                                           |                      |                                      |                                     |                       |         |
|                                                               |                               |                                           |                      |                                      |                                     |                       |         |
| Visits based                                                  | MMING                         |                                           |                      |                                      |                                     |                       |         |
| Time based                                                    | 2001                          | Time based                                |                      |                                      |                                     |                       |         |
| CINEMA and GAME                                               |                               | © 07:00 → 21:00<br>⊠ ALL                  |                      |                                      |                                     |                       |         |
|                                                               |                               | ALL Entertainment                         |                      |                                      |                                     |                       |         |
| New sale                                                      |                               | New sale ()                               |                      |                                      |                                     |                       |         |
|                                                               |                               |                                           |                      |                                      |                                     |                       |         |
|                                                               |                               |                                           |                      |                                      |                                     |                       |         |
|                                                               |                               |                                           |                      |                                      |                                     |                       |         |
|                                                               |                               |                                           |                      |                                      |                                     |                       |         |

A fixed time period slot gives you the option to select a start date today or in the future. The Partner tab allows you to choose from Existing ie Flat 1, Flat 2 etc or enter a new name/decriptive, or leave empty for the system to generate a name.

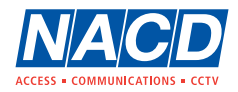

|                                                                         |                                                           | Odoo - Servic                            | es — Mozilla Firefox |                                     |                        |                                      | - 0 🔘          |
|-------------------------------------------------------------------------|-----------------------------------------------------------|------------------------------------------|----------------------|-------------------------------------|------------------------|--------------------------------------|----------------|
| 🔹 🛛 Odoo - Services 🛛 🗙 🕂                                               |                                                           |                                          |                      |                                     |                        |                                      | ~              |
|                                                                         | ttps:// <b>nacd.cloud</b> /web#action=215&model=r         | fid.service&view_type=kanban&menu_id=169 |                      |                                     |                        | ☆                                    | ල එ ≡          |
| 🕀 Import bookmarks 💊 Getting Started 🛅 Airfob Po                        | ortal 🔍 Wiegand - BALTECH D 🚥 hid-und                     | erstanding_ca 💮 PRI Tools 🛭 🏘 Моето табл | о за упра  繴 MIT А   | pp Inventor 🚆 Key for Business: Das | G create new app on od | Network UPS Tools u                  |                |
| RFID Services Service Sales                                             | New Sale - CINEMA Ro                                      | oom (10:00 - 13:00)                      |                      |                                     | ×                      | 🕵 <sup>12</sup> 🔿 N.A.C.D. LIMITED 🌀 | Stoyan Kazakov |
| Services                                                                |                                                           |                                          |                      |                                     |                        |                                      | Q              |
| + Create                                                                | The card number<br>1137042500                             |                                          |                      |                                     |                        | <b>3</b> 1-9/9 <b>&lt; )</b>         |                |
| CINEMA Room (10:00 - 13:00) C                                           | CINEMA Room CINEMA Room (10:00 - 13:0                     | 00)                                      |                      |                                     | $\cap$                 | SWIMMING Pool                        |                |
|                                                                         | Service start                                             | 14/04/2023 10:00:00 -                    | Service end          | 14/04/2023 14:00:00                 |                        |                                      |                |
|                                                                         | Visits (                                                  | )                                        | Partner              | Flat 01                             |                        |                                      |                |
|                                                                         |                                                           |                                          | Email                | If you want to send pdf             |                        |                                      |                |
| Time based                                                              | Time based                                                |                                          | Mobile               | If you want to send mobile link     |                        | Time and Visits based                | 1000 M         |
| CINEMA Room                                                             | 2 CINEMA Room Service (                                   | CINEMA Room (10:00 - 13:00)              |                      |                                     |                        | © 11.00 → 20:00                      |                |
| • Ginema Hoom                                                           | Ginema Hoom                                               |                                          |                      |                                     |                        | Swimming Pool                        |                |
| New sale 🔿                                                              | w sale ()                                                 | ⊠E-mail ≪Share × Cancel                  |                      |                                     |                        | New sale 🔘                           |                |
| CINEMA & GAME Room                                                      | SYM & SWIMM                                               |                                          |                      |                                     |                        |                                      |                |
| Time based     O 9:00 → 21:00     CINEMA and GAME     Onema & Game Room | Visits based<br>3 GYM and SWIMMING<br>Gym & Swimming Pool |                                          |                      |                                     |                        |                                      |                |
| New sale 🕥                                                              | w sale 🔘                                                  | New sale                                 |                      |                                     |                        |                                      |                |
|                                                                         |                                                           |                                          |                      |                                     |                        |                                      |                |
|                                                                         |                                                           |                                          |                      |                                     |                        |                                      |                |

Example of a fixed time period slot when Flat 01 has been selected to receive the QR code.

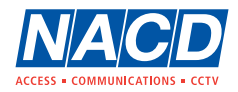

There are 3 ways to send QR codes:

- 1. Click on Print to generate and print a PDF document or for saving on a PC.
- 2. Click on email to send the QR code as a PDF attachment.
- 3. Click on share to send a link to an email address for subsequent download.

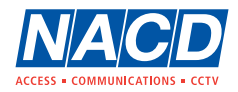

|                                                                                                    |                                               | Odoo - Servic                             | es — Mozilla Firefox |                                      |                        |                                         | - 0 🙁 |
|----------------------------------------------------------------------------------------------------|-----------------------------------------------|-------------------------------------------|----------------------|--------------------------------------|------------------------|-----------------------------------------|-------|
| Odoo - Services × +                                                                                                    |                                               |                                           |                      |                                      |                        |                                         | ~     |
| ← → C @ O A == https                                                                                                    | s:// <b>nacd.cloud</b> /web#action=215&model= | rfid.service&view_type=kanban&menu_id=169 |                      |                                      |                        |                                         | ල එ ≡ |
| 🕣 Import bookmarks 💊 Getting Started 📘 Airfob Porta                                                                                                    | al 🧶 Wiegand - BALTECH D 🚥 hid-un             | derstanding_ca 🕀 PRI Tools 🛭 🏘 Моето табл | о за упра   💱 МІТ /  | App Inventor 🚆 Key for Business: Das | G create new app on od | JPS Tools u                             |       |
| # RFID Services Service Sales                                                                                                    | New Sale - CINEMA F                           | 00m (10:00 - 13:00)                       |                      |                                      | 2. <sup>12</sup>       |                                         |       |
| Services                                                                                                    | New Sale - CINEMA I                           | (10.00 - 13.00)                           |                      |                                      | ~                      |                                         | Q     |
| + Create                                                                                                    | The card number<br>1137042500                 |                                           |                      |                                      |                        | C 1-9/9 < >                             |       |
| CINEMA Room (10:00 - 13:00) CIN                                                                                                    | IEMA Room<br>CINEMA Room (10:00 - 13          | 3:00)                                     |                      |                                      |                        | SWIMMING Pool                           |       |
|                                                                                                    | Service start                                 | 14/04/2023 10:00:00 -                     | Service end          | 14/04/2023 14:00:00                  |                        |                                         |       |
| the second of the second of th | Visits                                        | 0                                         | Partner              | Will be generated                    | - V                    |                                         |       |
| A Time hased                                                                                                    | Implaced                                      |                                           | Email                | If you want to send pdf              |                        |                                         |       |
| © 10:00 → 13:00 © 1<br>SCINEMA Room                                                                                                    | 14:00 - 17:0<br>CINEMA Room Service           | CINEMA Room (10:00 - 13:00)               |                      | in you want to send mobile link      |                        | ▲ Time and Visits based ④ 11:00 → 20:00 |       |
| Cinema Room     Cin                                                                                                    | nema Room                                     |                                           |                      |                                      |                        | SWIMMING Pool  Swimming Pool            |       |
| New sale 🔘                                                                                                    | ale 🔘 🗸 Register 🔒 Print                      | ⊠E-mail <b>≮</b> Share ★ Cancel           |                      |                                      |                        | New sale 🔘                              |       |
| CINEMA & GAME Room GY                                                                                                    | M & SWIMM                                     |                                           |                      |                                      | _                      |                                         |       |
|                                                                                                    |                                               |                                           |                      |                                      |                        |                                         |       |
|                                                                                                    |                                               |                                           |                      |                                      |                        |                                         |       |
|                                                                                                    | /isits based<br>GYM and SWIMMING              |                                           |                      |                                      |                        |                                         |       |
| Time based     Gy     O     09:00 → 21:00                                                                                                    | m & Swimming Pool                             | A Time based                              |                      |                                      |                        |                                         |       |
| CINEMA and GAME Cinema & Game Room                                                                                                    |                                               | © 07:00 → 21:00<br>⊠ ALL                  |                      |                                      |                        |                                         |       |
|                                                                                                    |                                               | ALL Entertainment                         |                      |                                      |                        |                                         |       |
| New sale O                                                                                                    | ale: ()                                       | New sale                                  |                      |                                      |                        |                                         |       |
|                                                                                                    |                                               |                                           |                      |                                      |                        |                                         |       |
|                                                                                                    |                                               |                                           |                      |                                      |                        |                                         |       |
|                                                                                                    |                                               |                                           |                      |                                      |                        |                                         |       |
|                                                                                                    |                                               |                                           |                      |                                      |                        |                                         |       |

#### Example of a Print QR screen.

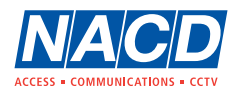

|                                                                                                    | Foldable Badge - RFID23000087 (CINEMA Room (10 00 - 13 00)).pdf — Mozilla Firefox                                                                                                    | - 0 😣         |
|----------------------------------------------------------------------------------------------------|----------------------------------------------------------------------------------------------------|---------------|
| Image: Second second second |                                                                                                    | ~             |
| $\leftarrow$ $\rightarrow$ C $\textcircled{a}$ $\bigcirc$ $\textcircled{b}$ file:///home/stoyan/Downloads/Fold                                                                                                    | able Badge - RFID23000087 (CINEMA Room (10 00 - 13 00)).pdf                                                                                                    | ⊗ ± ମ ≡       |
| 🕣 Import bookmarks 🂊 Getting Started 👖 Airfob Portal 🙎 Wiegand - BALTECH D.                                                                                                    | . 🚥 hid-understanding_ca 🕀 PRI Tools 🏘 Моето табло за упра 🌹 MIT App Inventor 🍷 Key for Business: Das G create new app on od 🕀 Network UPS Tools u                                                                                                    |               |
| □ ^   ✓ 1 of 1                                                                                                    | —   + Automatic Zoom ~                                                                                                    | 🖨 🕒   I 🖉   » |
|                                                                                                    | RFID23000087 (CINEMA Room (10:00 - 13:00)) (CINEMA Room (10:00 - 13:00))         2023-04-14 10:00 + 2023-04-14 14:00         RFID230000887 (CINEMA Room (10:00 - 13:00))         CINEMA Room (10:00 - 13:00))         Image: Content of the second second se |               |
|                                                                                                    | Instruction for use this barcode                                                                                                    |               |

Example of a QR code that has been generated as a PDF for printing.

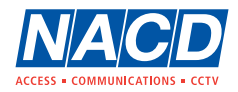

|                                             |                                            | Odoo - rfid, service.sa                    | le.wiz,227 — Mozilla I | Firefox                               |                                      | - 0 🔾                                   |
|---------------------------------------------|--------------------------------------------|--------------------------------------------|------------------------|---------------------------------------|--------------------------------------|-----------------------------------------|
| Odoo - rfid.service.sale.wiz × +            |                                            |                                            |                        |                                       |                                      | ~                                       |
|                                             | e https://nacd.cloud/web#action=215&mode   | =rfid.service&view_type=kanban&menu_id=169 |                        |                                       |                                      | ☆ ♡ ± ♪ ≡                               |
| 🕣 Import bookmarks 💊 Getting Started 📘 Airl | fob Portal 🛛 🧶 Wiegand - BALTECH D 💷 hid-u | nderstanding_ca 💮 PRI Tools 🛭 🏘 Моето табл | о за упра  💱 MIT /     | App Inventor  🚆 Key for Business: Das | . G create new app on od 💮 Network U | PS Tools u                              |
| ## RFID Services Services Service           | Sales                                      |                                            |                        |                                       | Q. <sup>12</sup>                     |                                         |
| Services                                    | New Sale - CINEMA                          | Room (10:00 - 13:00)                       |                        |                                       | ×                                    | Q                                       |
| + Create                                    | The card number                            |                                            |                        |                                       |                                      | c 1-9/9 < > ■ =                         |
|                                             | 1040017271                                 |                                            |                        |                                       |                                      |                                         |
| CINEMA Room (10:00 - 13:00)                 | CINEMA Room<br>CINEMA Room (10:00 - 1      | 3:00)                                      |                        |                                       |                                      | SWIMMING Pool                           |
|                                             | Comiss start                               |                                            | Convice and            | 14/04/2022 14-00-00                   | $\sim$                               |                                         |
|                                             | P AN Visits                                | 14/04/2023 10:00:00 -                      | Partner                | 14/04/2023 14:00:00                   |                                      |                                         |
|                                             |                                            |                                            | Email                  | user@nacd.co.ukl                      | $\neg$                               |                                         |
| Time based                                  | Time based                                 |                                            | Mobile                 | If you want to send mobile link       |                                      |                                         |
| © 10:00 → 13:00<br>ST CINEMA Boom           | © 14:00 - 17:0<br>ST CINEMA Boom           | CINEMA Room (10:00 - 13:00)                |                        |                                       |                                      | ▲ Time and Visits based Ø 11.00 → 20:00 |
| Ginema Room                                 | Cinema Room                                |                                            |                        |                                       |                                      | SWIMMING Pool     Swimming Pool         |
| New sale                                    | New sale (1)                               |                                            |                        |                                       |                                      | New sale ()                             |
|                                             | ✓ Register                                 | E-mail Share Cancel                        |                        |                                       |                                      |                                         |
| CINEMA & GAME Room                          | GYM & SWIMN                                |                                            |                        |                                       |                                      |                                         |
|                                             |                                            |                                            |                        |                                       |                                      |                                         |
|                                             |                                            |                                            |                        |                                       |                                      |                                         |
|                                             | Visits based                               |                                            |                        |                                       |                                      |                                         |
| A Time based                                | GYM and SWIMMING<br>Gym & Swimming Pool    |                                            |                        |                                       |                                      |                                         |
| Ø 09:00 → 21:00     El CINEMA and GAME      |                                            | <ul> <li>O 07:00 → 21:00</li> </ul>        |                        |                                       |                                      |                                         |
| Cinema & Game Room                          |                                            | ALL     ALL Entertainment                  |                        |                                       |                                      |                                         |
| New sale 💮                                  | New sale                                   | New sale 🕥                                 |                        |                                       |                                      |                                         |
|                                             | <b>.</b>                                   |                                            |                        |                                       |                                      |                                         |
|                                             |                                            |                                            |                        |                                       |                                      |                                         |
|                                             |                                            |                                            |                        |                                       |                                      |                                         |
|                                             |                                            |                                            |                        |                                       |                                      |                                         |
|                                             |                                            |                                            |                        |                                       |                                      |                                         |

Example of setting up to send a QR code as a PDF attachment to an email address.

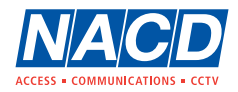

|                                                                                                 |                                                                            |                                                                            | Odoo - rfid                                                                     | .service.sale.wiz,228 — Mozilla I          | Firefox               |                                |                           |                                                                            | - 0 (3   |
|-------------------------------------------------------------------------------------------------|----------------------------------------------------------------------------|----------------------------------------------------------------------------|---------------------------------------------------------------------------------|--------------------------------------------|-----------------------|--------------------------------|---------------------------|----------------------------------------------------------------------------|----------|
| Odoo - rfid.service.sale.wiz. × +                                                               |                                                                            |                                                                            |                                                                                 |                                            |                       |                                |                           |                                                                            | ~        |
|                                                                                                 | https://nacd.cloud,                                                        | /web#action=215&model=                                                     | rfid.service&view_type=kanban&me                                                | nu_id=169                                  |                       |                                |                           | \$                                                                         | ⊗ ୬ ସି ≡ |
| 🕣 Import bookmarks 💊 Getting Started 🛅 Airl                                                     | fob Portal 🍳 Wiegand                                                       | - BALTECH D 🚥 hid-un                                                       | derstanding_ca 🕀 PRI Tools 🏼 🏘 M                                                | Лоето табло за упра   💱 МІТ /              | App Inventor 🛫        | * Key for Business: Das G cre  | eate new app on od 💮 Netw | ork UPS Tools u                                                            |          |
| # RFID Services Services Service                                                                | e Sales                                                                    | Send Barcode card -                                                        | Compose Email                                                                   |                                            |                       |                                | ×                         |                                                                            |          |
| Services                                                                                        |                                                                            |                                                                            |                                                                                 |                                            |                       |                                |                           |                                                                            | Q        |
| + Create                                                                                        |                                                                            | Recipients                                                                 | Followers of the document and                                                   |                                            |                       |                                |                           | <b>C</b> 1-9/9                                                             | < > ■ =  |
|                                                                                                 | I another                                                                  |                                                                            | (RFID23000088 (CINEMA Room (1 x                                                 | Add contacts to notify                     |                       |                                | •                         | I annun an a                                                               |          |
| CINEMA Room (10:00 - 13:00)                                                                     | CINEMA Room                                                                | Subject                                                                    | Access Barcode                                                                  |                                            |                       |                                |                           | SWIMMING Pool                                                              |          |
| <ul> <li>Time based</li> <li>10:00 → 13:00</li> <li>CINEMA Room</li> <li>Cinema Room</li> </ul> | Time based     Time based     14:00 → 17:0     CiNEMA Boom     Cinema Boom | Dear Residents,<br>Further to your booking fo<br>Please find attached your | r the Cinema Room/Private Meeting Roo<br>QR code which needs to be scanned to i | m<br>unlock the door and is only valid for | or the duration of th | he time period you have booked |                           | Time and Visits base     11.00 → 20.00     SWIMMING Pool     Swimming Pool |          |
| New sale 🔘                                                                                      | New sale 🕥                                                                 | Foldable Badge -<br>PDF                                                    | Appartment 104.pdf                                                              | Use ten                                    | mpiate                | Contact: Access Barcode        |                           | New sale 🔘                                                                 |          |
| CINEMA & GAME Room<br>CINEMA & GAME Room                                                        | GYM & SWIMN                                                                | Attach a file      Send     Cancel  MING oi                                | Xime based     O7:00 → 21:00     ALL     ALL     ALL     ALL                    | •                                          |                       | Save as new                    | template                  |                                                                            |          |
| New sale                                                                                        | New sale: U                                                                |                                                                            | New Sale                                                                        |                                            |                       |                                |                           |                                                                            |          |

Example showing the QR code as a PDF attachment to an email address.

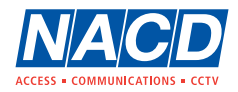

|                                                         |                                            | Odoo - rfid.service.sa                    | le.wiz,228 — Mozilla I | irefox                                 |                                      | - 0 8                              |
|---------------------------------------------------------|--------------------------------------------|-------------------------------------------|------------------------|----------------------------------------|--------------------------------------|------------------------------------|
| Odoo - rfid.service.sale.wiz × +                        |                                            |                                           |                        |                                        |                                      | *                                  |
|                                                         | https://nacd.cloud/web#action=215&model    | rfid.service&view_type=kanban&menu_id=169 |                        |                                        |                                      | ☆ ♡ ± 원 ≡                          |
| 🕣 Import bookmarks 💊 Getting Started 🛅 Airf             | fob Portal<br>Wiegand - BALTECH D 🏧 hid-ur | derstanding_ca 🕀 PRI Tools 🛭 🏘 Моето табл | о за упра 繴 МІТ /      | App Inventor 🛛 🚏 Key for Business: Das | . 🔓 create new app on od 💮 Network U | PS Tools u                         |
| # RFID Services Services Service                        | Sales New Sale - CINEMA F                  | loom (10:00 - 13:00)                      |                        |                                        | ×                                    | O N.A.C.D. LIMITED Stoyan Kazakov  |
| Services                                                |                                            |                                           |                        |                                        |                                      | ٩                                  |
| + Create                                                | The card number 3052354986                 |                                           |                        |                                        |                                      | 0 1-9/9 < > ■ =                    |
| CINEMA Room (10:00 - 13:00)                             | CINEMA Room<br>CINEMA Room (10:00 - 1)     | 3:00)                                     |                        |                                        |                                      | SWIMMING Pool                      |
|                                                         | Service start                              | 14/04/2023 10:00:00 -                     | Service end            | 14/04/2023 14:00:00                    | <b>s</b>                             |                                    |
| 2                                                       | Visits                                     | 0                                         | Partner                | Will be generated                      | -                                    |                                    |
|                                                         |                                            |                                           | Email                  | user@nacd.co.uk                        |                                      |                                    |
| <ul> <li>Time based</li> <li>0 10:00 → 13:00</li> </ul> | © 14:00 → 17:0<br>Service                  | CINEMA Boom (10:00 - 13:00)               | Mobile                 | If you want to send mobile link        |                                      | Time and Visits based              |
| CINEMA Room                                             | GINEMA Room     Ginema Room                | CINE NA HOUR (10.00 - 13.00)              |                        |                                        |                                      | Ø 11:00 → 20:00<br>Ø SWIMMING Pool |
| North C                                                 | Newsel                                     |                                           |                        |                                        |                                      | Swimming Pool                      |
| ivew sale                                               | Register                                   | E-mail Share X Cancel                     |                        |                                        |                                      | IVEW Sale                          |
| CINEMA & GAME Room                                      | GYM & SWIMM                                |                                           |                        |                                        |                                      |                                    |
|                                                         |                                            |                                           |                        |                                        |                                      |                                    |
|                                                         |                                            | i 🎽 âffiâ                                 |                        |                                        |                                      |                                    |
|                                                         | Visits based                               |                                           |                        |                                        |                                      |                                    |
| Time based                                              | GYM and SWIMMING<br>Gym & Swimming Pool    |                                           |                        |                                        |                                      |                                    |
| © 09:00 → 21:00                                         |                                            | ▲ Time based Ø 07:00 → 21:00              |                        |                                        |                                      |                                    |
| Cinema & Game Room                                      |                                            | ALL                                       |                        |                                        |                                      |                                    |
| New sale 🕥                                              | New sale                                   | New sale                                  |                        |                                        |                                      |                                    |
|                                                         |                                            |                                           |                        |                                        |                                      |                                    |
|                                                         |                                            |                                           |                        |                                        |                                      |                                    |
|                                                         |                                            |                                           |                        |                                        |                                      |                                    |
|                                                         |                                            |                                           |                        |                                        |                                      |                                    |
|                                                         |                                            |                                           |                        |                                        |                                      |                                    |

Example of setting up to share a QR code as a link for subsequent download to an email address.

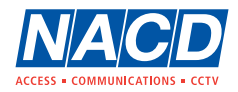

| Odoo - rfid.service.sale.wiz,229 — Mozilla Firefox – 🕫 📀 |                                                 |                                                   |                                          |                                           |                                         |  |  |
|----------------------------------------------------------|-------------------------------------------------|---------------------------------------------------|------------------------------------------|-------------------------------------------|-----------------------------------------|--|--|
| 🐞 🚺 Odoo - rfid.service.sale.wiz. × 🛛 +                  |                                                 |                                                   |                                          |                                           | Y                                       |  |  |
|                                                          | <sup></sup> https://nacd.cloud/web#action=215&m | odel=rfid.service&view_type=kanban&menu_id=16     | 9                                        |                                           | ☆ ♡ ± ☆ ≡                               |  |  |
| 🕀 Import bookmarks 💊 Getting Started 🛅 Ai                | rfob Portal 🍳 Wiegand - BALTECH D 🚥 I           | id-understanding_ca 💮 PRI Tools  🏘 Моето таб      | ло за упра 💙 MIT App Inventor  🍸 Key for | or Business: Das 🔓 create new app on od 🥊 | ● Network UPS Tools u                   |  |  |
| # RFID Services Services Services                        | e Sales                                         |                                                   |                                          | 00 (0.00)                                 | 🙊 🎦 🕜 N.A.C.D. LIMITED 🌀 Stoyan Kazakov |  |  |
| Services                                                 | Share web card i                                | TID23000089 (CINEMA ROOM (10:00 - 13:00           | )) to RFID23000089 (CINEMA ROOM (10:     | :00 - 13:00))                             | Q                                       |  |  |
| + Create                                                 | b-27491b33d92c                                  | € 1-9/9 < > 🖬 🗮                                   |                                          |                                           |                                         |  |  |
|                                                          |                                                 |                                                   |                                          |                                           | 1                                       |  |  |
| CINEMA Room (10:00 - 13:00)                              | CINEMA Room Recipients                          | (RFID23000089 (CINEMA Room (1 x)Add cont          | acts to share the document               | *                                         | SWIMMING Pool                           |  |  |
|                                                          | Note                                            | Add a note                                        |                                          |                                           |                                         |  |  |
|                                                          |                                                 |                                                   |                                          | 5P                                        |                                         |  |  |
|                                                          |                                                 |                                                   |                                          |                                           |                                         |  |  |
| La Time based Ø 10:00 → 13:00                            | Time based                                      |                                                   |                                          |                                           | Time and Visits based                   |  |  |
| CINEMA Room                                              | CINEMA Room                                     | Cinema Hoom                                       |                                          |                                           | © 11:00 → 20:00<br>SWIMMING Pool        |  |  |
|                                                          |                                                 |                                                   |                                          | Game Hoom                                 | Swimming Pool                           |  |  |
| New sale                                                 | New sale ()                                     | New sale ()                                       | New sale                                 | New sale 🔘                                | New sale 🕥                              |  |  |
| CINEMA & GAME Room                                       | GYM & SWIMMING Pool                             | ALL Entertainment                                 |                                          |                                           |                                         |  |  |
|                                                          |                                                 |                                                   |                                          |                                           |                                         |  |  |
|                                                          |                                                 |                                                   |                                          |                                           |                                         |  |  |
|                                                          | Visits based                                    |                                                   |                                          |                                           |                                         |  |  |
| Time based                                               | GYM and SWIMMING<br>Gym & Swimming Pool         | ₽ <u></u> 1 · · · · · · · · · · · · · · · · · · · |                                          |                                           |                                         |  |  |
| Ø 09:00 → 21:00<br>El CINEMA and GAME                    |                                                 | ▲ Time based ④ 07:00 → 21:00                      |                                          |                                           |                                         |  |  |
| Oinema & Game Room                                       |                                                 | ALL     ALL Entertainment                         |                                          |                                           |                                         |  |  |
| New sale 🕥                                               | New sale                                        | New sale 🔘                                        |                                          |                                           |                                         |  |  |
|                                                          |                                                 |                                                   |                                          |                                           |                                         |  |  |
|                                                          |                                                 |                                                   |                                          |                                           |                                         |  |  |
|                                                          |                                                 |                                                   |                                          |                                           |                                         |  |  |
|                                                          |                                                 |                                                   |                                          |                                           |                                         |  |  |
|                                                          |                                                 |                                                   |                                          |                                           |                                         |  |  |

Example showing the screen prior to a share of a QR code as a link for subsequent download to an email address.

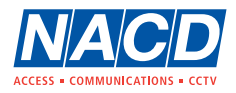

|                                                             | RFID23000089 (CINEMA Room (10:00 - 13:00)) — Mozilla Firefox                                                                                   |                                       | - * 🙁    |
|-------------------------------------------------------------|----------------------------------------------------------------------------------------------------|---------------------------------------|----------|
| 😆 🛛 Odoo - rfid.service.sale.wiz,: × 🛛 RFID23000089 (CINEMA | Room X +                                                                                                    |                                       | ~        |
| ← → C @ O A == https://nac                                  | d.cloud/my/webcard/257?access_token=5d60949e-42bf-482b-b0cb-27491b33d92c                                                                       | ☆                                     | ⊠ ଏ ସି ≡ |
| 🕣 Import bookmarks 🂊 Getting Started 🔲 Airfob Portal 🌻      | Wiegand - BALTECH D 🚥 hid-understanding_ca 🕀 PRI Tools 🧌 Моето табло за упра 繁 MIT App Inventor 🍷 Key for Business: Das 🔓 create new app on od | • • • • • • • • • • • • • • • • • • • |          |
|                                                             |                                                                                                    |                                       |          |
|                                                             | RFID23000089 (CINEMA Room (10:00 - 13:00)) (CINEMA Room (10:00 - 13:00))                                                                       |                                       |          |
|                                                             | RFID23000089 (CINEMA Room (10:00 - 13:00))                                                                                                    |                                       |          |
|                                                             | 2023-04-14 10:00 🗲 2023-04-14 14:00                                                                                                    |                                       |          |
|                                                             |                                                                                                    |                                       |          |
|                                                             | Barcode instruction information                                                                                                    |                                       |          |
|                                                             | 01442 211848   technical@nacd.co.uk   https://www.nacd.co.uk/                                                                                  |                                       |          |
|                                                             |                                                                                                    |                                       |          |
|                                                             |                                                                                                    |                                       |          |

Sample of the QR code obtained via a share link. Click on it to download onto a smart phone.

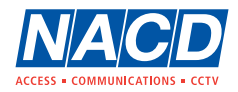

|                                          |                                            | Odoo - rfid,service.sa                     | le.wiz,229 — Mozilla I | Firefox                                |                 |                      |                                                              | - 0         | 2 😣 |
|------------------------------------------|--------------------------------------------|--------------------------------------------|------------------------|----------------------------------------|-----------------|----------------------|--------------------------------------------------------------|-------------|-----|
| Odoo - rfid.service.sale.wiz × +         |                                            |                                            |                        |                                        |                 |                      |                                                              |             | ~   |
|                                          | ➡ https://nacd.cloud/web#action=215&model  | =rfid.service&view_type=kanban&menu_id=169 |                        |                                        |                 |                      | \$                                                           | © ± ป       | ≡   |
| 🕣 Import bookmarks 💊 Getting Started 📑 A | irfob Portal 🧶 Wiegand - BALTECH D 🚥 hid-u | nderstanding_ca 💮 PRI Tools 🛭 🏘 Моето табл | о за упра 👷 MIT /      | App Inventor 🛛 🚆 Key for Business: Das | G create new ap | p on od 💮 Network UP | S Tools u                                                    |             |     |
| # RFID Services Services Services        | ce Sales                                   | GAME Boom                                  |                        |                                        | ×               | 9. <sup>12</sup> (3  |                                                              |             |     |
| Services                                 |                                            |                                            |                        |                                        |                 | -                    |                                                              |             | ۹   |
| + Create                                 | The card number<br>2285840257              |                                            |                        |                                        |                 |                      | <b>3</b> 1-9/9                                               | < > <b></b> | I   |
| CINEMA Room (10:00 - 13:00)              | CINEMA Room                                |                                            |                        |                                        |                 |                      | SWIMMING Pool                                                | 1000        |     |
|                                          | Service start                              | 13/04/2023 09:00:00 -                      | Service end            | 13/04/2023 22:00:00                    | ~               |                      |                                                              |             |     |
|                                          | Visits                                     | 0                                          | Partner                | Will be generated                      |                 | 2                    |                                                              |             |     |
|                                          |                                            |                                            | Email                  | If you want to send pdf                |                 |                      |                                                              |             |     |
| Time based Ø 10:00 → 13:00               | Time based 14:00 - 17:0                    |                                            | Mobile                 | If you want to send mobile link        |                 |                      | A Time and Visits based                                      |             |     |
| CINEMA Room                              | CINEMA Room     Cinema Room                | CINEMA & GAME Room                         |                        |                                        |                 |                      | <ul> <li>Ø 11:00 → 20:00</li> <li>☑ SWIMMING Pool</li> </ul> |             |     |
|                                          |                                            |                                            |                        |                                        |                 |                      | <ul> <li>Swimming Pool</li> </ul>                            |             |     |
| New sale                                 | New sale                                   | ⊠E-mail ≺Share × Cancel                    |                        |                                        |                 |                      | New sale                                                     |             |     |
| CINEMA & GAME Room                       | GYM & SWIMM                                |                                            |                        |                                        |                 |                      |                                                              |             |     |
|                                          |                                            |                                            |                        |                                        |                 |                      |                                                              |             |     |
|                                          |                                            |                                            |                        |                                        |                 |                      |                                                              |             |     |
|                                          | Visits based                               |                                            |                        |                                        |                 |                      |                                                              |             |     |
| Time based                               | Gym & Swimming Pool                        | A Time based                               |                        |                                        |                 |                      |                                                              |             |     |
| CINEMA and GAME                          |                                            | Ø 07:00 → 21:00                            |                        |                                        |                 |                      |                                                              |             |     |
| Onena s Game Hoom                        |                                            | ALL Entertainment                          |                        |                                        |                 |                      |                                                              |             |     |
| New sale 🔘                               | New sale                                   | New sale 🕐                                 |                        |                                        |                 |                      |                                                              |             |     |
|                                          |                                            |                                            |                        |                                        |                 |                      |                                                              |             |     |
|                                          |                                            |                                            |                        |                                        |                 |                      |                                                              |             |     |
|                                          |                                            |                                            |                        |                                        |                 |                      |                                                              |             |     |
|                                          |                                            |                                            |                        |                                        |                 |                      |                                                              |             |     |
|                                          |                                            |                                            |                        |                                        |                 |                      |                                                              |             |     |

You can also set start and end validity dates.

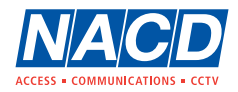

|                                             |                                             | Odoo - rfid.service.sa                    | le.wiz,229 — Mozilla | Firefox                              |                          | - • 0                                   |
|---------------------------------------------|---------------------------------------------|-------------------------------------------|----------------------|--------------------------------------|--------------------------|-----------------------------------------|
| 😐 🛛 Odoo - rfid.service.sale.wiz. × 🛛 +     |                                             |                                           |                      |                                      |                          | ×                                       |
|                                             | https://nacd.cloud/web#action=215&model=    | rfid.service&view_type=kanban&menu_id=169 |                      |                                      |                          | ☆ ♡ ± む =                               |
| 🕣 Import bookmarks 😜 Getting Started 🛅 Airf | fob Portal 🛛 🧶 Wiegand - BALTECH D 💷 hid-un | derstanding_ca 🕀 PRI Tools 🛭 🏘 Моето табл | о за упра  😫 MIT     | App Inventor 📲 Key for Business: Das | G create new app on od 🤀 | Network UPS Tools u                     |
| # RFID Services Services Service            | Sales                                       |                                           |                      |                                      | e e                      | 🙊 🎾 🕜 N.A.C.D. LIMITED 🌀 Stoyan Kazakov |
| Services                                    | New Sale - GYM & SV                         | /IMMING Pool                              |                      |                                      | ×                        | Q                                       |
| + Create                                    | The card number                             |                                           |                      |                                      |                          | C 1-9/9 < > II II                       |
| _                                           | 1026144828                                  |                                           |                      |                                      |                          |                                         |
| CINEMA Room (10:00 - 13:00)                 | CINEMA Room<br>GYM & SWIMMING Pool          |                                           |                      |                                      |                          | SWIMMING Pool                           |
|                                             | Service start                               | 10/04/0000 00-00-00                       | Service and          | 12/05/2023 01:00:00                  | $\sim$                   |                                         |
|                                             | Visits                                      | 4                                         | Partner              | Will be generated                    | 🕹 🚺                      |                                         |
|                                             |                                             |                                           | Email                | If you want to send pdf              | $\neg$                   |                                         |
| Time based                                  | Time based                                  |                                           | Mobile               | If you want to send mobile link      |                          |                                         |
| © 10:00 → 13:00<br>⊠ CINEMA Room            | © 14:00 → 17:0<br>Service Service           | GYM & SWIMMING Pool                       |                      |                                      |                          | ▲ Time and Visits based Ø 11.00 → 20:00 |
| Cinema Room                                 | Cinema Room                                 |                                           |                      |                                      |                          | SWIMMING Pool                           |
| New sale 🕥                                  | New sale ()                                 |                                           |                      |                                      |                          | New sale                                |
| CINEMA & CAME Doom                          |                                             | E-mail Snare & Cancel                     |                      |                                      |                          |                                         |
| CINEMA & GAME ROOM                          |                                             |                                           |                      |                                      |                          |                                         |
|                                             |                                             |                                           |                      |                                      |                          |                                         |
|                                             |                                             |                                           |                      |                                      |                          |                                         |
|                                             | Visits based                                |                                           |                      |                                      |                          |                                         |
| Time based                                  | Gym & Swimming Pool                         | Time based                                |                      |                                      |                          |                                         |
| CINEMA and GAME                             |                                             | © 07:00 → 21:00                           |                      |                                      |                          |                                         |
| Ginema & Game Hoom                          |                                             | ALL Entertainment                         |                      |                                      |                          |                                         |
| New sale 🕜                                  | New sale                                    | New sale 🕜                                |                      |                                      |                          |                                         |
|                                             | -                                           |                                           |                      |                                      |                          |                                         |
|                                             |                                             |                                           |                      |                                      |                          |                                         |
|                                             |                                             |                                           |                      |                                      |                          |                                         |
|                                             |                                             |                                           |                      |                                      |                          |                                         |
|                                             |                                             |                                           |                      |                                      |                          |                                         |

You can also set the maximum number of visits / usages in any given time period that you have created.

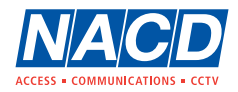

|                                                           |                                                      | Odoo - rfid,service.sa                       | le.wiz,229 — Mozilla I | Firefox                              |                               | - o 📀                                 |
|-----------------------------------------------------------|------------------------------------------------------|----------------------------------------------|------------------------|--------------------------------------|-------------------------------|---------------------------------------|
| 🔞 🛛 Odoo - rfid.service.sale.wiz. × 🛛 +                   |                                                      |                                              |                        |                                      |                               | ~                                     |
|                                                           | ≈ https://nacd.cloud/web#action=215&mod              | el=rfid.service&view_type=kanban&menu_id=169 |                        |                                      |                               | ය<br>ල ± හු ≡                         |
| 🖅 Import bookmarks 💊 Getting Started 📑 Air                | irfob Portal 🛛 🧶 Wiegand - BALTECH D 💷 hid-          | understanding_ca 💮 PRI Tools 🛭 🎁 Моето табл  | о за упра 👷 MIT /      | App Inventor 🚆 Key for Business: Das | G create new app on od 💮 Netv | vork UPS Tools u                      |
| RFID Services Services Services                           | e Sales                                              | NO BI                                        |                        |                                      |                               | 🞾 🇿 N.A.C.D. LIMITED 🌀 Stoyan Kazakov |
| Services                                                  | New Sale - Swimmi                                    | NG 2001                                      |                        |                                      | ×                             | q                                     |
| + Create                                                  | The card number<br>0163363709                        | )                                            |                        |                                      |                               | 0 1.9/9 < > ■                         |
| CINEMA Room (10:00 - 13:00)                               | CINEMA Room<br>SWIMMING Pool                         |                                              |                        |                                      |                               | SWIMMING Pool                         |
|                                                           | Service start                                        | 13/04/2023 11:00:00 -                        | Service end            | 20/04/2023 21:00:00                  |                               |                                       |
| E and a second second                                     | Visits                                               | 5                                            | Partner                | Will be generated                    |                               |                                       |
|                                                           |                                                      |                                              | Email                  | If you want to send pdf              |                               |                                       |
| ▲ Time based ④ 10:00 → 13:00                              | <ul> <li>Time based</li> <li>14:00 - 17:0</li> </ul> | SWIMMING Deel                                | Mobile                 | If you want to send mobile link      |                               | Time and Visits based                 |
| CINEMA Room<br>Cinema Room                                | CINEMA Room     Cinema Room                          | SWIMMING POOL                                |                        |                                      |                               | © 11.00 → 20:00<br>⊠ SWIMMING Pool    |
|                                                           |                                                      |                                              |                        |                                      |                               | Swimming Pool                         |
| New sale                                                  | New sale<br>✓ Register<br>← Prin                     | nt ⊠E-mail <b>≮</b> Share <b>≭</b> Cancel    |                        |                                      |                               | I New sale                            |
| CINEMA & GAME Room                                        | GYM & SWIMN                                          |                                              |                        |                                      |                               |                                       |
|                                                           |                                                      |                                              |                        |                                      |                               |                                       |
| 2                                                         |                                                      |                                              |                        |                                      |                               |                                       |
|                                                           | GYM and SWIMMING                                     |                                              |                        |                                      |                               |                                       |
| <ul> <li>a Time based</li> <li>Ø 09:00 → 21:00</li> </ul> | Gym & Swimming Pool                                  | Time based                                   |                        |                                      |                               |                                       |
| CINEMA and GAME     Oinema & Game Room                    |                                                      | ⊠ ALL                                        |                        |                                      |                               |                                       |
| New sale 🔘                                                | New sale                                             | New sale                                     |                        |                                      |                               |                                       |
| •                                                         |                                                      |                                              |                        |                                      |                               |                                       |
|                                                           |                                                      |                                              |                        |                                      |                               |                                       |
|                                                           |                                                      |                                              |                        |                                      |                               |                                       |
|                                                           |                                                      |                                              |                        |                                      |                               |                                       |
|                                                           |                                                      |                                              |                        |                                      |                               |                                       |

You could set a maximum number of visits / usages but without setting an expiry date.

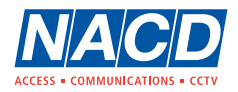

|                                              |        |                                             | Odoo - Sale RF                                   | ID Service — Mozilla Firefox   |                             |                     |                       |                     |        | - 0 😣       |
|----------------------------------------------|--------|---------------------------------------------|--------------------------------------------------|--------------------------------|-----------------------------|---------------------|-----------------------|---------------------|--------|-------------|
| 😆 🛛 🛛 Odoo - Sale RFID Service               | ×      | +                                           |                                                  |                                |                             |                     |                       |                     |        | ~           |
| $\leftarrow \rightarrow$ C $\textcircled{a}$ |        | ◯ 🔒 🔤 https://nacd.cloud/web#menu_id=1      | 69&action=216&model=rfid.service.sale&view_type= | list                           |                             |                     |                       | ☆                   | ⊠ ±    | മ ≡         |
| 🕀 Import bookmarks 💊 Gettin                  | g Star | ted 🔲 Airfob Portal 🍳 Wiegand - BALTECH D 🕻 | 🏧 hid-understanding_ca 🕀 PRI Tools  🧌 Моето та   | абло за упра 繴 MIT App Invento | or  💆 Key for Business: D   | as G create new ap  | p on od 🕀 Network UPS | Fools u             |        |             |
| ■ RFID Services Ser                          | rvices | Service Sales                               |                                                  |                                |                             |                     | s <sup>12</sup> 0     | N.A.C.D. LIMITED    | S Stoy | yan Kazakov |
| Sale RFID Service                            |        |                                             |                                                  |                                | Search                      |                     |                       |                     |        | Q           |
| + Create 👱                                   |        |                                             |                                                  |                                | <b>▼</b> Filters ≡ Group By | ★ Favourites        |                       | 2 1-10 / 10         | < >    | ≡ ■         |
| * SERVICE                                    |        | Reference                                   | Customer                                         | Service                        | Company                     | Created on          | Service start         | Service end         | S      | State :     |
|                                              |        | RFID23000089 (CINEMA Room (10:00 - 13:00))  | RFID23000089 (CINEMA Room (10:00 - 13:00))       | CINEMA Room (10:00 - 13:00)    | N.A.C.D. LIMITED            | 13/04/2023 15:04:51 | 14/04/2023 10:00:00   | 14/04/2023 14:00:00 | (      | Registered  |
| CINEMA Room (10:00 - 13:                     |        | RFID23000088 (CINEMA Room (10:00 - 13:00))  | RFID23000088 (CINEMA Room (10:00 - 13:00))       | CINEMA Room (10:00 - 13:00)    | N.A.C.D. LIMITED            | 13/04/2023 15:03:03 | 14/04/2023 10:00:00   | 14/04/2023 14:00:00 | (      | Registered  |
| GYM                                          |        | RFID23000087 (CINEMA Room (10:00 - 13:00))  | RFID23000087 (CINEMA Room (10:00 - 13:00))       | CINEMA Room (10:00 - 13:00)    | N.A.C.D. LIMITED            | 13/04/2023 15:01:19 | 14/04/2023 10:00:00   | 14/04/2023 14:00:00 | •      | Registered  |
| GAME Room                                    |        | Flat 04                                     | Flat 04                                          | GYM                            | N.A.C.D. LIMITED            | 06/04/2023 11:15:49 | 06/04/2023 06:30:00   | 06/05/2023 23:00:00 |        | Progress    |
| SWIMMING Pool                                |        | Flat 02                                     | Flat 02                                          | GAME Room                      | N.A.C.D. LIMITED            | 06/04/2023 10:56:08 | 06/04/2023 09:00:00   | 06/04/2023 18:00:00 | •      | Finished    |
| GYM & SWIMMING Pool                          |        | Flat 03                                     | Flat 03                                          | GYM & SWIMMING Pool            | N.A.C.D. LIMITED            | 06/04/2023 10:54:40 | 06/04/2023 00:00:00   | 05/05/2023 01:00:00 | •      | Progress    |
|                                              |        | Flat 03                                     | Flat 03                                          | SWIMMING Pool                  | N.A.C.D. LIMITED            | 06/04/2023 10:53:36 | 06/04/2023 11:00:00   | 13/04/2023 21:00:00 | •      | Progress    |
|                                              |        | Flat 03                                     | Flat 03                                          | GAME Room                      | N.A.C.D. LIMITED            | 06/04/2023 10:50:42 | 06/04/2023 09:00:00   | 06/04/2023 18:00:00 |        | Finished    |
|                                              |        | Flat 02                                     | Flat 02                                          | GYM & SWIMMING Pool            | N.A.C.D. LIMITED            | 06/04/2023 10:37:30 | 06/04/2023 00:00:00   | 05/05/2023 01:00:00 | •      | Progress    |
|                                              |        | Flat 01                                     | Flat 01                                          | CINEMA Room (10:00 - 13:00)    | N.A.C.D. LIMITED            | 06/04/2023 10:28:35 | 06/04/2023 10:00:00   | 06/04/2023 14:00:00 |        | Finished    |
|                                              |        |                                             |                                                  |                                |                             |                     |                       |                     |        |             |

There is also an Overview screen where you can see what has been created and the relevant status. For example: Register means will start ion the future, Progress means is active now, Finished means that the QR code has expired.

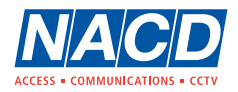

|                                              |         | _                                            | Odoo - Sale RF                                   | ID Service — Mozilla Firefox   |                          |                     |                          |                     |                    | - 0       |        |
|----------------------------------------------|---------|----------------------------------------------|--------------------------------------------------|--------------------------------|--------------------------|---------------------|--------------------------|---------------------|--------------------|-----------|--------|
| 🔹 🛛 🛛 Odoo - Sale RFID Service               | e ×     | +                                            |                                                  |                                |                          |                     |                          |                     |                    |           | $\sim$ |
| $\leftarrow \rightarrow$ C $\textcircled{a}$ |         | ○ 合 = https://nacd.cloud/web#menu_id=1       | 69&action=216&model=rfid.service.sale&view_type= | list                           |                          |                     |                          | ☆                   | $\bigtriangledown$ | ± ป       | Ξ      |
| 🕣 Import bookmarks 💊 Getti                   | ng Sta  | rted 🗖 Airfob Portal 🍳 Wiegand - BALTECH D 🕻 | 🎟 hid-understanding_ca 🕀 PRI Tools  🤫 Моето та   | абло за упра 🔮 MIT App Invento | or 🚆 Key for Business: D | as G create new ap  | op on od 💮 Network UPS T | ools u              |                    |           |        |
| <b>III</b> RFID Services Se                  | ervices | Service Sales                                |                                                  |                                |                          |                     | <b>2</b> 12 O            | N.A.C.D. LIMITED    | s s                | toyan Kaz | takov  |
| Sale RFID Service                            |         |                                              |                                                  |                                | Search                   |                     |                          |                     |                    |           | Q      |
| + Create 1 selected                          |         |                                              |                                                  | Action                         | ▼ Filters ≡ Group By     | ★ Favourites        |                          | <b>2</b> 1-10 / 10  | < >                | :=        | ▦      |
| SERVICE                                      |         | Reference                                    | Customer                                         | Service                        | Company                  | Created on          | Service start            | Service end         |                    | State     | :      |
|                                              | ~       | RFID23000089 (CINEMA Room (10:00 - 13:00))   | RFID23000089 (CINEMA Room (10:00 - 13:00))       | CINEMA Room (10:00 - 13:00)    | N.A.C.D. LIMITED         | 13/04/2023 15:04:51 | 14/04/2023 10:00:00      | 14/04/2023 14:00:00 |                    | Register  | red    |
| CINEMA Room (10:00 - 13:                     |         | RFID23000088 (CINEMA Room (10:00 - 13:00))   | RFID23000088 (CINEMA Room (10:00 - 13:00))       | CINEMA Room (10:00 - 13:00)    | N.A.C.D. LIMITED         | 13/04/2023 15:03:03 | 14/04/2023 10:00:00      | 14/04/2023 14:00:00 |                    | Register  | red    |
| GYM                                          |         | RFID23000087 (CINEMA Room (10:00 - 13:00))   | RFID23000087 (CINEMA Room (10:00 - 13:00))       | CINEMA Room (10:00 - 13:00)    | N.A.C.D. LIMITED         | 13/04/2023 15:01:19 | 14/04/2023 10:00:00      | 14/04/2023 14:00:00 |                    | Register  | red    |
| GAME Room                                    |         | Flat 04                                      | Flat 04                                          | GYM                            | N.A.C.D. LIMITED         | 06/04/2023 11:15:49 | 06/04/2023 06:30:00      | 06/05/2023 23:00:00 |                    | Progress  | s      |
| SWIMMING Pool                                |         | Flat 02                                      | Flat 02                                          | GAME Room                      | N.A.C.D. LIMITED         | 06/04/2023 10:56:08 | 06/04/2023 09:00:00      | 06/04/2023 18:00:00 |                    | Finished  | 1      |
| GYM & SWIMMING Pool                          |         | Flat 03                                      | Flat 03                                          | GYM & SWIMMING Pool            | N.A.C.D. LIMITED         | 06/04/2023 10:54:40 | 06/04/2023 00:00:00      | 05/05/2023 01:00:00 |                    | Progress  | s      |
|                                              |         | Flat 03                                      | Flat 03                                          | SWIMMING Pool                  | N.A.C.D. LIMITED         | 06/04/2023 10:53:36 | 06/04/2023 11:00:00      | 13/04/2023 21:00:00 |                    | Progress  | s      |
|                                              |         | Flat 03                                      | Flat 03                                          | GAME Room                      | N.A.C.D. LIMITED         | 06/04/2023 10:50:42 | 06/04/2023 09:00:00      | 06/04/2023 18:00:00 |                    | Finished  | 1      |
|                                              |         | Flat 02                                      | Flat 02                                          | GYM & SWIMMING Pool            | N.A.C.D. LIMITED         | 06/04/2023 10:37:30 | 06/04/2023 00:00:00      | 05/05/2023 01:00:00 |                    | Progress  | s      |
|                                              |         | Flat 01                                      | Flat 01                                          | CINEMA Room (10:00 - 13:00)    | N.A.C.D. LIMITED         | 06/04/2023 10:28:35 | 06/04/2023 10:00:00      | 06/04/2023 14:00:00 |                    | Finished  | 1      |
|                                              |         |                                              |                                                  |                                |                          |                     |                          |                     |                    |           |        |

Select a specific entry to view it in greater detail.

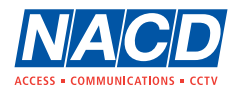

|                                      | Odoo - RFID23000089 (CINEMA R                                                              | oom (10:00 - 13:00)) — Mozilla Firefox |                                             |                         | - 0 🛛          |
|--------------------------------------|--------------------------------------------------------------------------------------------|----------------------------------------|---------------------------------------------|-------------------------|----------------|
| (a) Odoo - RFID23000089 (CINE × -    | ŧ                                                                                          |                                        |                                             |                         | ~              |
|                                      | C 🛆 🙃 https://nacd.cloud/web#id=204&menu_id=169&action=216&model=rfid.service.sale&view_ty | ype=form                               |                                             | ☆                       | ⊗ ± ଯ ≡        |
| 🕣 Import bookmarks 💊 Getting Started | 🛅 Airfob Portal 🛛 & Wiegand - BALTECH D 🚥 hid-understanding_ca 💮 PRI Tools 🏼 🏘 Моето табло | э за упра 繴 MIT App Inventor  🝸 Ке     | ey For Business: Das G create new app on od | Metwork UPS Tools u     |                |
| # RFID Services Services             |                                                                                            |                                        |                                             | 🐋 12 🕜 N.A.C.D. LIMITED | Stoyan Kazakov |
| Sale RFID Service / RFID2300008      | 9 (CINEMA Room (10:00 - 13:00))                                                            |                                        |                                             |                         |                |
| Create                               |                                                                                            | • Action                               |                                             |                         | 2 1/10 < >     |
|                                      |                                                                                            |                                        |                                             |                         |                |
| Reference                            | RFID23000089 (CINEMA Room (10:00 - 13:00))                                                 | Customer                               | RFID23000089 (CINEMA Room (10:00 - 13:00))  |                         |                |
| Service                              | CINEMA Room (10:00 - 13:00)                                                                | Service start                          | 14/04/2023 10:00:00                         |                         |                |
|                                      |                                                                                            | Service end                            | 14/04/2023 14:00:00                         |                         |                |
|                                      |                                                                                            |                                        |                                             |                         |                |
| Related company                      |                                                                                            |                                        |                                             |                         |                |
| Company                              | N.A.C.D. LIMITED                                                                           |                                        |                                             |                         |                |
|                                      |                                                                                            |                                        |                                             |                         |                |
|                                      |                                                                                            |                                        |                                             |                         |                |
|                                      |                                                                                            |                                        |                                             |                         |                |
|                                      |                                                                                            |                                        |                                             |                         |                |
|                                      |                                                                                            |                                        |                                             |                         |                |
|                                      |                                                                                            |                                        |                                             |                         |                |
|                                      |                                                                                            |                                        |                                             |                         |                |
|                                      |                                                                                            |                                        |                                             |                         |                |
|                                      |                                                                                            |                                        |                                             |                         |                |
|                                      |                                                                                            |                                        |                                             |                         |                |
|                                      |                                                                                            |                                        |                                             |                         |                |
|                                      |                                                                                            |                                        |                                             |                         |                |
|                                      |                                                                                            |                                        |                                             |                         |                |
|                                      |                                                                                            |                                        |                                             |                         |                |
|                                      |                                                                                            |                                        |                                             |                         |                |

Examples of a detailed view.

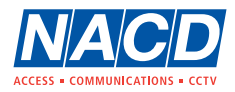

|                                                                                | Odoo - RFID23000089 (                  | CINEMA Room (10:00 - 13:0 | 0)) — Mozilla Firefox        |                                                   |                     | - > 😮                 |
|--------------------------------------------------------------------------------|----------------------------------------|---------------------------|------------------------------|---------------------------------------------------|---------------------|-----------------------|
| ●                                                                              |                                        |                           |                              |                                                   |                     | ~                     |
| ← → C ŵ O A ≅ https://nacd.cloud/web#id=238&menu                               | id=169&model=res.partner&view_type=for | m                         |                              |                                                   | ☆                   | ⊠ ± ମ ≡               |
| 🕣 Import bookmarks 🥥 Getting Started 🔲 Airfob Portal 🔍 Wiegand - BALTECH D 📼 I | id-understanding_ca 🕀 PRI Tools 🏼 🎁 Mo | рето табло за упра  😤 М   | IT App Inventor 🚆 Key for Bu | usiness: Das G create new app on od               | Wetwork UPS Tools u |                       |
| <b>RFID Services</b> Service Sales                                             |                                        |                           |                              |                                                   | 🐋 12 💿 N.A.C.D. L   | IMITED Stoyan Kazakov |
| Sale RFID Service / RFID23000089 (CINEMA Room (10:00 - 13:00)) / RFI           | 023000089 (CINEMA Room (10:00          | ) - 13:00))               |                              |                                                   |                     |                       |
| ✓ Edit + Create                                                                |                                        | ⊖ Print                   | Action                       |                                                   |                     | € 1/1 < >             |
|                                                                                |                                        | Send Barcod<br>Badge      | e 1<br>Doors                 | Send message Log note O Schedu                    | le activity         | ⊗ 0 🖌 Following 🛔 1   |
| e Individual 🔿 Company                                                         |                                        |                           |                              |                                                   | Today               |                       |
| RFID23000089 (CINEMA Room (10:00 - 13:00))                                     |                                        |                           |                              | Stoyan Kazakov - 8 minutes ago<br>Contact created |                     |                       |
|                                                                                |                                        |                           | Ŧ                            |                                                   |                     |                       |
|                                                                                |                                        |                           |                              |                                                   |                     |                       |
| Contact                                                                        | Job Position                           |                           |                              |                                                   |                     |                       |
|                                                                                | Phone                                  |                           |                              |                                                   |                     |                       |
| Tax ID                                                                         | Email                                  | user@nacd.co.uk           |                              |                                                   |                     |                       |
|                                                                                | Website                                |                           |                              |                                                   |                     |                       |
|                                                                                | Title                                  |                           |                              |                                                   |                     |                       |
|                                                                                | Tags                                   |                           |                              |                                                   |                     |                       |
|                                                                                |                                        |                           |                              |                                                   |                     |                       |
| Contacts & Addresses Sales & Purchase Internal Notes RFID Info                 |                                        |                           |                              |                                                   |                     |                       |
|                                                                                |                                        |                           |                              |                                                   |                     |                       |
|                                                                                |                                        |                           |                              |                                                   |                     |                       |
|                                                                                |                                        |                           |                              |                                                   |                     |                       |
|                                                                                |                                        |                           |                              |                                                   |                     |                       |
|                                                                                |                                        |                           |                              |                                                   |                     |                       |
|                                                                                |                                        |                           |                              |                                                   |                     |                       |
|                                                                                |                                        |                           |                              |                                                   |                     |                       |

Example of Review screen allowing you to resend, reprint QR codes, event logs etc.

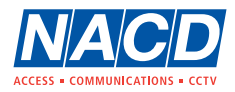

|                                                                                                    | Odoo - RFID23000089                       | (CINEMA Room (10:00 - 13 | :00)) — Mozilla Firefox      |                                                    |                       | - • 🛽               |
|----------------------------------------------------------------------------------------------------|-------------------------------------------|--------------------------|------------------------------|----------------------------------------------------|-----------------------|---------------------|
| 😻 🛛 Odoo - RFID23000089 (CINE × +                                                                              |                                           |                          |                              |                                                    |                       | ~                   |
| $\leftarrow \rightarrow$ C $\textcircled{a}$ $\bigcirc$ A $\overrightarrow{e}$ https://nacd.cloud/web#id=238&m | enu_id=169&model=res.partner&view_type=fo | orm                      |                              |                                                    | <del>ن</del>          | ⊠ ± ති ≡            |
| 🕣 Import bookmarks 🌔 Getting Started 🔲 Airfob Portal 🔍 Wiegand - BALTECH D                                     | 🚥 hid-understanding_ca 🕀 PRI Tools 🛭 🏘 M  | 1оето табло за упра  😫   | MIT App Inventor 🚆 Key for I | Business: Das G create new app on od 🤅             |                       |                     |
| <b># RFID Services</b> Service Sales                                                                           |                                           |                          |                              |                                                    | 🔍 12 🕜 N.A.C.D. LIMIT |                     |
| Sale RFID Service / RFID23000089 (CINEMA Room (10:00 - 13:00)) / F                                             | RFID23000089 (CINEMA Room (10:00          | 0 - 13:00))              |                              |                                                    |                       |                     |
| ✓ Edit + Create                                                                                                |                                           | ⊖ Print                  | • Action                     |                                                    |                       | € 1/1 < >           |
|                                                                                                    |                                           | Foldab                   | e Barcode Badge (Partner)    | Send message Log note O Schedule a                 | activity              | ⊗ 0 ✓ Following ▲ 1 |
|                                                                                                    |                                           | Badge                    | Doors                        |                                                    |                       |                     |
| Individual O Company                                                                                           |                                           |                          |                              |                                                    | Today                 |                     |
| RFID23000089 (CINEMA Room (10:00 - 13:00                                                                       | ))                                        |                          |                              | Stoyan Kazakov - 10 minutes ago<br>Contact created |                       |                     |
|                                                                                                    |                                           |                          |                              |                                                    |                       |                     |
|                                                                                                    |                                           |                          |                              |                                                    |                       |                     |
| Contact                                                                                                    | Job Position                              |                          |                              |                                                    |                       |                     |
|                                                                                                    | Phone                                     |                          |                              |                                                    |                       |                     |
| Tax ID                                                                                                    | Email                                     | user@nacd.co.uk          |                              |                                                    |                       |                     |
|                                                                                                    | Website                                   |                          |                              |                                                    |                       |                     |
|                                                                                                    | Title                                     |                          |                              |                                                    |                       |                     |
|                                                                                                    | Tags                                      |                          |                              |                                                    |                       |                     |
|                                                                                                    |                                           |                          |                              |                                                    |                       |                     |
| Contacts & Addresses Sales & Purchase Internal Notes RFID Info                                                 |                                           |                          |                              |                                                    |                       |                     |
|                                                                                                    |                                           |                          |                              |                                                    |                       |                     |
|                                                                                                    |                                           |                          |                              |                                                    |                       |                     |
|                                                                                                    |                                           |                          |                              |                                                    |                       |                     |
|                                                                                                    |                                           |                          |                              |                                                    |                       |                     |
|                                                                                                    |                                           |                          |                              |                                                    |                       |                     |
|                                                                                                    |                                           |                          |                              |                                                    |                       |                     |
|                                                                                                    |                                           |                          |                              |                                                    |                       |                     |

Example of a Reprint screen.

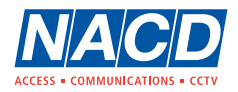

|                                              |        |                                              | Odoo - Sale RF                                   | D Service — Mozilla Firefox   |                          |                  |           |                       |                     |     | 8              | 3 |
|----------------------------------------------|--------|----------------------------------------------|--------------------------------------------------|-------------------------------|--------------------------|------------------|-----------|-----------------------|---------------------|-----|----------------|---|
| 单 🛛 🛛 Odoo - Sale RFID Service               | ×      | +                                            |                                                  |                               |                          |                  |           |                       |                     |     | ~              | ł |
| $\leftarrow \rightarrow$ C $\textcircled{a}$ |        | ◯ 🛆 🔤 https://nacd.cloud/web#menu_id=1       | 69&action=216&model=rfid.service.sale&view_type= | list                          |                          |                  |           |                       | ☆                   |     | ± ปิ ≡         |   |
| 🕣 Import bookmarks 💊 Gettin                  | ng Sta | rted 🔲 Airfob Portal 🍳 Wiegand - BALTECH D 📱 | 🎟 hid-understanding_ca 💮 PRI Tools 🛭 🎲 Моето та  | бло за упра 繴 MIT App Invento | or 🚆 Key for Business: D | as G create      | e new app | on od 💮 Network UPS T | ools u              |     |                |   |
| ■ RFID Services Se                           | rvices | Service Sales                                |                                                  |                               |                          |                  |           | a <sup>12</sup> O     | N.A.C.D. LIMITED    | s s | Stoyan Kazakov |   |
| Sale RFID Service                            |        |                                              |                                                  |                               | This Month (service s    | start): 2023 🗙 S | earch     |                       |                     |     | Q              |   |
| + Create                                     |        |                                              |                                                  |                               | ▼ Filters ≡ Group By     | ★ Favourites     |           |                       | 2 1-10 / 10         | < > | := ⊞           |   |
| SERVICE                                      |        | Reference                                    | Customer                                         | Service                       | Sales from today (serv   | vice start)      |           | Service start         | Service end         |     | State          | : |
|                                              |        | RFID23000089 (CINEMA Room (10:00 - 13:00))   | RFID23000089 (CINEMA Room (10:00 - 13:00))       | CINEMA Room (10:00 - 13:00)   | Sales from this week (   | service start)   | 4:51      | 14/04/2023 10:00:00   | 14/04/2023 14:00:00 | )   | Registered     |   |
| CINEMA Boom (10:00 - 13:                     |        | RFID23000088 (CINEMA Room (10:00 - 13:00))   | RFID23000088 (CINEMA Room (10:00 - 13:00))       | CINEMA Room (10:00 - 13:00)   | Sales from last week (   | service start)   | 3:03      | 14/04/2023 10:00:00   | 14/04/2023 14:00:00 | )   | Registered     |   |
| GYM                                          |        | RFID23000087 (CINEMA Room (10:00 - 13:00))   | RFID23000087 (CINEMA Room (10:00 - 13:00))       | CINEMA Room (10:00 - 13:00)   | ↓ This Month (service)   | start) 🖡         | 1:19      | 14/04/2023 10:00:00   | 14/04/2023 14:00:00 | )   | Registered     |   |
| GAME Room                                    |        | Flat 04                                      | Flat 04                                          | GYM                           | Sales from today (serv   | vice created)    | 5:49      | 06/04/2023 06:30:00   | 06/05/2023 23:00:00 | )   | Progress       |   |
| SWIMMING Pool                                |        | Flat 02                                      | Flat 02                                          | GAME Room                     | Sales from this week (   | service created) | 3:08      | 06/04/2023 09:00:00   | 06/04/2023 18:00:00 | )   | Finished       |   |
| GYM & SWIMMING Pool                          |        | Flat 03                                      | Flat 03                                          | GYM & SWIMMING Pool           | Sales from last week (   | service created) | 4:40      | 06/04/2023 00:00:00   | 05/05/2023 01:00:00 | )   | Progress       |   |
|                                              |        | Flat 03                                      | Flat 03                                          | SWIMMING Pool                 | This Month (service cr   | ealed)           | 3:36      | 06/04/2023 11:00:00   | 13/04/2023 21:00:0  | )   | Progress       |   |
|                                              |        | Flat 03                                      | Flat 03                                          | GAME Room                     | Add Custom Filter        | •                | ):42      | 06/04/2023 09:00:00   | 06/04/2023 18:00:00 | J   | Finished       |   |
|                                              |        | Flat 02                                      | Flat 02                                          | GYM & SWIMMING Pool           | N.A.C.D. LIMITED         | 06/04/2023 10:   | 37:30     | 06/04/2023 00:00:00   | 05/05/2023 01:00:00 | J   | Progress       |   |
|                                              |        | Flat 01                                      | Flat 01                                          | CINEMA Room (10:00 - 13:00)   | N.A.C.D. LIMITED         | 06/04/2023 10:   | 28:35     | 06/04/2023 10:00:00   | 06/04/2023 14:00:00 | )   | Finished       |   |
|                                              |        |                                              |                                                  |                               |                          |                  |           |                       |                     |     |                |   |

The Overview screen can be filtered so you can customise your search.

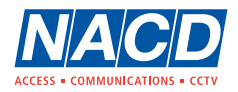

|                                             |                 |                 |          |                      |                       | Odo             | oo - Sale RFID Service — M | ozilla Firefox     |                         |                        |            |                         | - 0 🔇            |
|---------------------------------------------|-----------------|-----------------|----------|----------------------|-----------------------|-----------------|----------------------------|--------------------|-------------------------|------------------------|------------|-------------------------|------------------|
| 😆 🛛 🛛 Odoo - Sale RFID Service              | × +             |                 |          |                      |                       |                 |                            |                    |                         |                        |            |                         | ~                |
| ← → C ŵ                                     | O A             | ≂≏ https://na   | cd.cloud | d/web#action=216&mo  | del=rfid.service.sale | &view_type=pivo | ot&menu_id=169             |                    |                         |                        |            |                         | ල ± දු ≡         |
| 🕣 Import bookmarks 💊 Getting                | g Started 🗖 Air | rfob Portal 🏾 🧶 | Wiegan   | nd - BALTECH D 💷 hie | d-understanding_ca    | 🕀 PRI Tools 🧯   | 🎁 Моето табло за упра      | 👷 MIT App Inventor | r 🚆 Key for Business: I | Das G create new       | app on od  | Hetwork UPS Tools u     |                  |
| <b>##</b> RFID Services Ser                 | vices Service   | e Sales         |          |                      |                       |                 |                            |                    |                         |                        |            | 🗨 12 🔿 N.A.C.D. LIMITED | S Stoyan Kazakov |
| Sale RFID Service                           |                 |                 |          |                      |                       |                 |                            |                    | This Month (service     | start): 2023 🗶 Search. |            |                         | Q                |
| Measures 👻 🔁 🛧                              |                 |                 |          |                      |                       |                 |                            |                    | ▼ Filters ≡ Group By    | • Comparison 🔺 F       | Favourites |                         | := =             |
|                                             | - Total         |                 |          |                      |                       |                 |                            |                    |                         |                        |            |                         |                  |
|                                             | + 06 Apr 2023   | + 14 Apr 2023   | 3        |                      |                       |                 |                            |                    |                         |                        |            |                         |                  |
|                                             | Count           | Count           | Count    | t                    |                       |                 |                            |                    |                         |                        |            |                         |                  |
| - Total                                     | 7               |                 | 3 10     | )                    |                       |                 |                            |                    |                         |                        |            |                         |                  |
| + CINEMA Room (10:00 - 13:00)               | ) 1             | 3               | 3 4      | 4                    |                       |                 |                            |                    |                         |                        |            |                         |                  |
| + GYM                                       | 1               |                 | 1        | 1                    |                       |                 |                            |                    |                         |                        |            |                         |                  |
| + GAME Room                                 | 2               |                 | 2        | 2                    |                       |                 |                            |                    |                         |                        |            |                         |                  |
| + SWIMMING Pool                             | 1               |                 | 1        | 1                    |                       |                 |                            |                    |                         |                        |            |                         |                  |
| <ul> <li>GYM &amp; SWIMMING Pool</li> </ul> | 2               |                 | 2        | 2                    |                       |                 |                            |                    |                         |                        |            |                         |                  |
|                                             |                 |                 |          |                      |                       |                 |                            |                    |                         |                        |            |                         |                  |
|                                             |                 |                 |          |                      |                       |                 |                            |                    |                         |                        |            |                         |                  |
|                                             |                 |                 |          |                      |                       |                 |                            |                    |                         |                        |            |                         |                  |
|                                             |                 |                 |          |                      |                       |                 |                            |                    |                         |                        |            |                         |                  |
|                                             |                 |                 |          |                      |                       |                 |                            |                    |                         |                        |            |                         |                  |
|                                             |                 |                 |          |                      |                       |                 |                            |                    |                         |                        |            |                         |                  |
|                                             |                 |                 |          |                      |                       |                 |                            |                    |                         |                        |            |                         |                  |
|                                             |                 |                 |          |                      |                       |                 |                            |                    |                         |                        |            |                         |                  |
|                                             |                 |                 |          |                      |                       |                 |                            |                    |                         |                        |            |                         |                  |
|                                             |                 |                 |          |                      |                       |                 |                            |                    |                         |                        |            |                         |                  |
|                                             |                 |                 |          |                      |                       |                 |                            |                    |                         |                        |            |                         |                  |
|                                             |                 |                 |          |                      |                       |                 |                            |                    |                         |                        |            |                         |                  |
|                                             |                 |                 |          |                      |                       |                 |                            |                    |                         |                        |            |                         |                  |
|                                             |                 |                 |          |                      |                       |                 |                            |                    |                         |                        |            |                         |                  |
|                                             |                 |                 |          |                      |                       |                 |                            |                    |                         |                        |            |                         |                  |
|                                             |                 |                 |          |                      |                       |                 |                            |                    |                         |                        |            |                         |                  |
|                                             |                 |                 |          |                      |                       |                 |                            |                    |                         |                        |            |                         |                  |

Create and view Reports on the QR creation and distribution data.

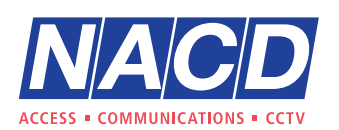

+44 (0)1442 211848 www.nacd.co.uk estimating@nacd.co.uk **f** in nacdltd

Unit 8, Heron Business Park, Eastman Way, Hemel Hempstead, Hertfordshire, HP2 7FW

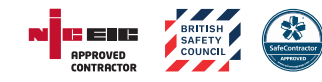

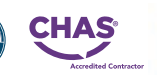

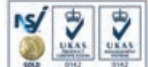

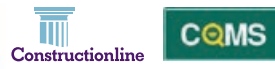

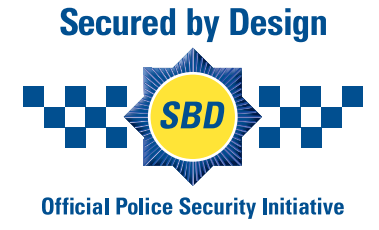

© Copyright 2023 NACD Limited. All rights reserved.